# USER GUIDE: TWO-WAY MESSAGING

## **Important:**

You will have access to two-way messaging, once your child care fee subsidy application has been reviewed and accepted. This feature will allow you to communicate directly with your case worker and the Financial Services Unit through the Children's Services Online (CSO) portal.

If you currently have an active fee subsidy application, but have not created a Children's Services Online (CSO) account, please contact <u>ChildrensServices@ottawa.ca</u> for assistance.

Notifications for new messages will be sent to the email address that is set up with your Children's Services Online (CSO) account. You will also see an alert symbol when you log into your account.

Follow these steps to send and receive two-way messages with Children's Services:

#### Log into the Children's Services Online (CSO) Portal

- 1. Go to the Children's Services Online (CSO) Portal.
- 2. Log into your existing account by selecting "Sign In" at the top right of the page.

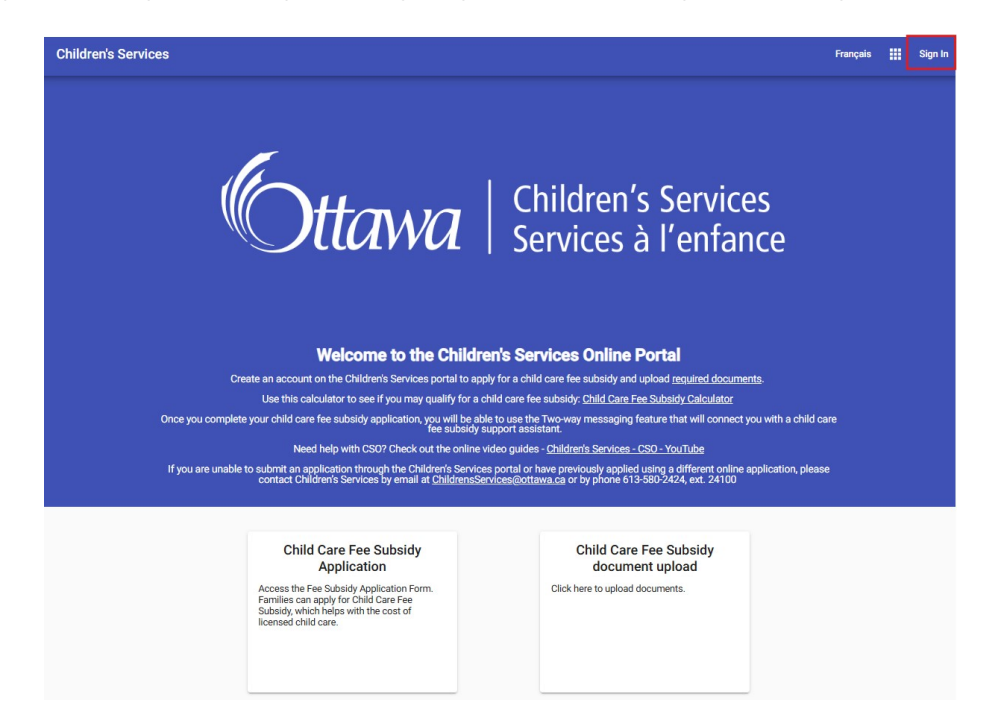

ttawa Children's Services

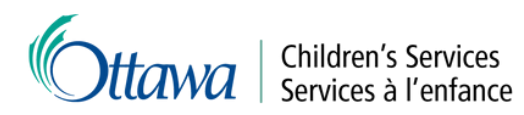

| Sign In                                     |                  |
|---------------------------------------------|------------------|
| Sign in to your Children's Services account |                  |
| Email *                                     |                  |
| Password *                                  |                  |
| Show Password                               | Forgot Password? |
| Create an Account                           | Sign In          |

#### Read and reply to messages

Notifications for new messages will be sent to the email address that is set up with your Children's Services account. You will also see an alert symbol when you log into your account.

1. Select the notification icon in the top right corner of the home page.

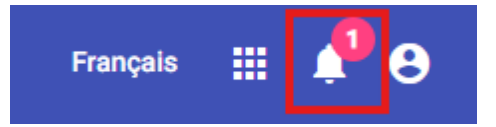

2. New messages will appear bold in the menu. Select the message you would like to read.

| New Message |               |                             |      |  |
|-------------|---------------|-----------------------------|------|--|
| From        | Subject       | Sent 4                      | Read |  |
| Sarah       | Documentation | Feb. 8, 2025, 12:14:06 p.m. |      |  |

3. Read the message and select "Reply" when you are ready to respond.

| - Back to Messages                                                           |                                                |       |
|------------------------------------------------------------------------------|------------------------------------------------|-------|
| Trie<br>Documentation                                                        | From/Sent<br>Sarah Feb. 8, 2025, 12:14:06 p.m. |       |
| Body<br>Good afternoon,                                                      |                                                |       |
| Please submit a copy of your most recent Notice of Assessment.<br>Thank you. |                                                |       |
| Sarah                                                                        |                                                |       |
|                                                                              |                                                | Reply |

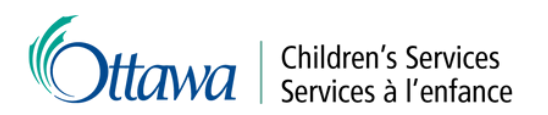

4. Type your response and select "Add Message". Document upload is available once "Add Message" has been selected.

| - Back to Messages                                              |             |
|-----------------------------------------------------------------|-------------|
| New Message                                                     |             |
| Title*<br>RE: Documentation                                     |             |
| Body *<br>Here is my most recent Notice of Assessment.          |             |
| Let me know if you need anything else.                          | ×           |
| Document upload is available once Add Message has been selected |             |
|                                                                 | Add Message |

5. If applicable, upload documents by selecting "Select Files".

| Title                                                                  | 1                                      | rom/Sent                            |                      |                 |                |            |
|------------------------------------------------------------------------|----------------------------------------|-------------------------------------|----------------------|-----------------|----------------|------------|
| RE: Documentation                                                      | 5                                      | Sarah Ross Feb. 8, 2025, 12:24      | 40 p.m.              |                 |                |            |
| Body                                                                   |                                        |                                     |                      |                 |                |            |
| Here is my most recent Notice of Assessment. Let me know if            | f you need anything else.              |                                     |                      |                 |                |            |
|                                                                        | C Open                                 |                                     |                      |                 |                |            |
|                                                                        | $\leftarrow \rightarrow \lor \uparrow$ | 🔁 > Desktop > CSO Portal > Doc      | uments               | ~ C             | Search Do      | cuments ,P |
| ile Upload                                                             | Organize - Nev                         | folder                              |                      |                 |                | I · I (    |
| lowed file types are: .jfi, .jfif, .jif, .jpe, .jpeg, .jpg, .pdf, .png | Docs #                                 | Name                                | Date modified        | Type S          | ize            |            |
| ax file size is: 4 MB                                                  | 🔁 Pictu #                              | Driver's License.png                | 2025-Apr-04 10:57 AM | PNG File        | 207 KB         |            |
| SELECT FILES                                                           | 🕑 Musi 🖈                               | Notice of Assessment.pdf            | 2025-Apr-16 3:25 PM  | Adobe Acrobat D | 1,381 KB       |            |
| OLLOT FILLO                                                            | Vide 🖈                                 | Rights & Responsibilities.pdf       | 2025-Apr-16 3:25 PM  | Adobe Acrobat D | 1,381 KB       |            |
|                                                                        | CSSD                                   |                                     |                      |                 |                |            |
|                                                                        | CSO Po                                 |                                     |                      |                 |                |            |
|                                                                        | Decum-                                 |                                     |                      |                 |                |            |
|                                                                        | 📁 CSO Ext                              |                                     |                      |                 |                |            |
|                                                                        |                                        | File name: Notice of Assessment.pdf |                      |                 | ~ All files (* | n v        |
|                                                                        |                                        |                                     |                      | Upload from mot | ile Oper       | Cancel     |

6. Once your message is complete, and files have been successfully uploaded, select "Back to Messages" or log out.

| - Back to Messages                                                                                       |                                                     |       |
|----------------------------------------------------------------------------------------------------|-----------------------------------------------------|-------|
| Title<br>RE: Documentation                                                                               | From/Sent<br>Sarah Ross Feb. 8, 2025, 12:24:40 p.m. |       |
| Body                                                                                                    |                                                     |       |
| THERE IS THE TRUE INCOME OF ASSESSION LEVEL THE WHOLE IN THE VIEW IT YOU                                 | neev ang uning else.                                | Å     |
| Attachments                                                                                              |                                                     |       |
| Notice of Assessment.pdf                                                                                 |                                                     | ×     |
| File Upload                                                                                              |                                                     |       |
| Allowed file types are: <b>jfi, jfif, jif, jpe, jpeg, jpg, pdf, png</b><br>Max file size is: <b>4 MB</b> |                                                     |       |
| SELECT FILES                                                                                             |                                                     | 🗸 Don |
| Notice of Assessment.pdf<br>File successfully uploaded.                                                  |                                                     |       |

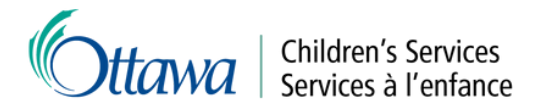

### Create a "New Message"

1. From the message page, select "New Message".

| New Message |                   |                             |      |   |
|-------------|-------------------|-----------------------------|------|---|
| From        | Subject           | Sent ↓                      | Read |   |
| Sarah Ross  | RE: Documentation | Feb. 8, 2025, 12:24:40 p.m. |      | 6 |

2. Add a title to the message, and type your message in the "Body" field. Once complete, select "Add Message". Document upload is available once "Add Message" has been selected.

| - Back to Messages                                                         |             |
|----------------------------------------------------------------------------|-------------|
| New Message                                                                |             |
| Tate*<br>Monthly Fees                                                      |             |
| Body*<br>What will be my monthly fee for <u>child care</u> ? How do I pay? | *           |
| Document upload is available once Add Message has been selected            | Add Message |

3. If applicable, upload documents by selecting "Select Files".

| Title                                                                   | - Fr                                   | om/Sent                            |                      |                 |                                     |         |
|-------------------------------------------------------------------------|----------------------------------------|------------------------------------|----------------------|-----------------|-------------------------------------|---------|
| RE: Documentation                                                       | S                                      | arah Ross Feb. 8, 2025, 12:24      | 40 p.m.              |                 |                                     |         |
| Body                                                                    |                                        |                                    |                      |                 |                                     |         |
| Here is my most recent Notice of Assessment. Let me know if             | you need anything else.                |                                    |                      |                 |                                     |         |
|                                                                         | C Open                                 |                                    |                      |                 |                                     |         |
| File Upload                                                             | $\leftarrow \rightarrow \lor \uparrow$ | 🚞 > Desktop > CSO Portal > Doc     | uments               | ~ C             | Search Docume                       | ents "P |
|                                                                         | Organize - New                         | folder                             |                      |                 |                                     | = · 🖬 🌖 |
| llowed file types are: .jfi, .jfif, .jif, .jpe, .jpeg, .jpg, .pdf, .png | Docs #                                 | Name                               | Date modified        | Type 5          | Size                                |         |
| Aax file size is: 4 MB                                                  | 🔀 Pietu #                              | Driver's License.png               | 2025-Apr-04 10:57 AM | PNG File        | 207 KB                              |         |
| SELECT FILES                                                            | 🚱 Musi 🖈                               | Notice of Assessment.pdf           | 2025-Apr-16 3:25 PM  | Adobe Acrobat D | 1,381 KB                            |         |
|                                                                         | 📘 Vide 🖈                               | Rights & Responsibilities.pdf      | 2025-Apr-16 3:25 PM  | Adobe Acrobat D | 1,381 KB                            |         |
|                                                                         | CSSD                                   |                                    |                      |                 |                                     |         |
|                                                                         | CSO Po                                 |                                    |                      |                 |                                     |         |
|                                                                         | Docum-                                 |                                    |                      |                 |                                     |         |
|                                                                         | 🚞 CSO Ext                              |                                    |                      |                 |                                     |         |
|                                                                         |                                        | ile name: Notice of Assessment.pdf |                      |                 | <ul> <li>All files (".")</li> </ul> | v       |
|                                                                         |                                        |                                    |                      | Upload from me  | ubile Open                          | Cancel  |

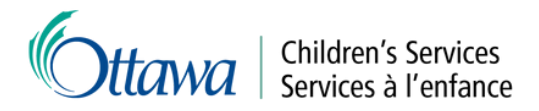

4. Once your message is complete, and files have been successfully uploaded, select "Back to Messages" or log out.

| RE: Documentation                                        | Sarah Ross Feb. 8, 2025, 12:24:40 p.m. |     |
|----------------------------------------------------------|----------------------------------------|-----|
| Body                                                     |                                        |     |
| Here is my most recent Notice of Assessment. Let me know | r if you need anything else.           |     |
|                                                          |                                        |     |
|                                                          |                                        |     |
|                                                          |                                        |     |
| ttachments                                               |                                        |     |
| otice of Assessment.pdf                                  |                                        |     |
|                                                          |                                        |     |
| le Upload                                                |                                        |     |
| avend file tunes are: If iff life ine inee ine off one   |                                        |     |
| av file eize in: 4 MR                                    |                                        |     |
| an the state is. I have                                  |                                        |     |
|                                                          |                                        | 4 D |

#### Log out of the portal

If you are finished with your current session select the profile icon at the top right of the page and then the "Sign Out" button to exit the system.

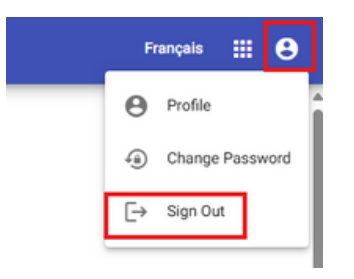

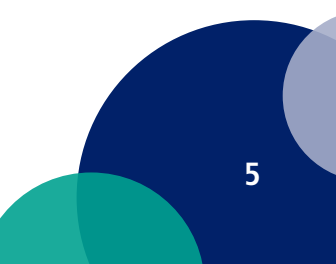